# Модуль визуализации (рендер)

Модуль визуализации, встроенный в режиме 3D, позволяет создавать фотореалистичные изображения.

### Подготовка к рендеру

#### Материал поверхностей

Проверьте материалы стен и пололка, они не должны быть зеркальными или стеклянными. Материалы стен и потолка следует выбирать из каталога «Затирок»:

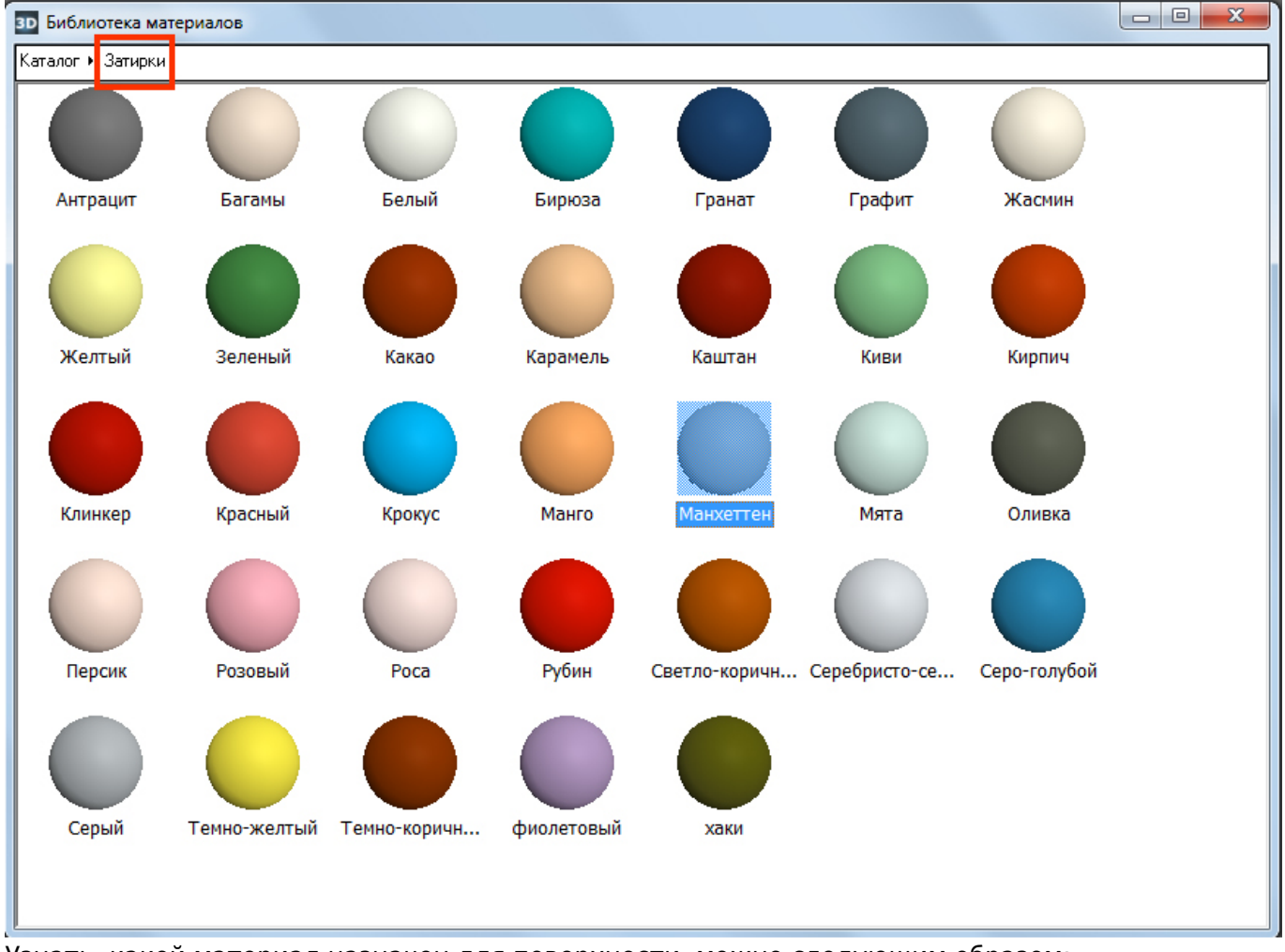

Узнать, какой материал назначен для поверхности, можно следующим образом:

1. кликните правой клавишей мыши по любой из поверхностей помещения (кроме короба или ниши), выберите в контекстном меню «Свойства короба»;

Last update: 2020/09/28 student:peндep https://3d.kerama-marazzi.com/doku.php?id=student:%D1%80%D0%B5%D0%BD%D0%B4%D0%B5%D1%80&rev=1404807308 21:43

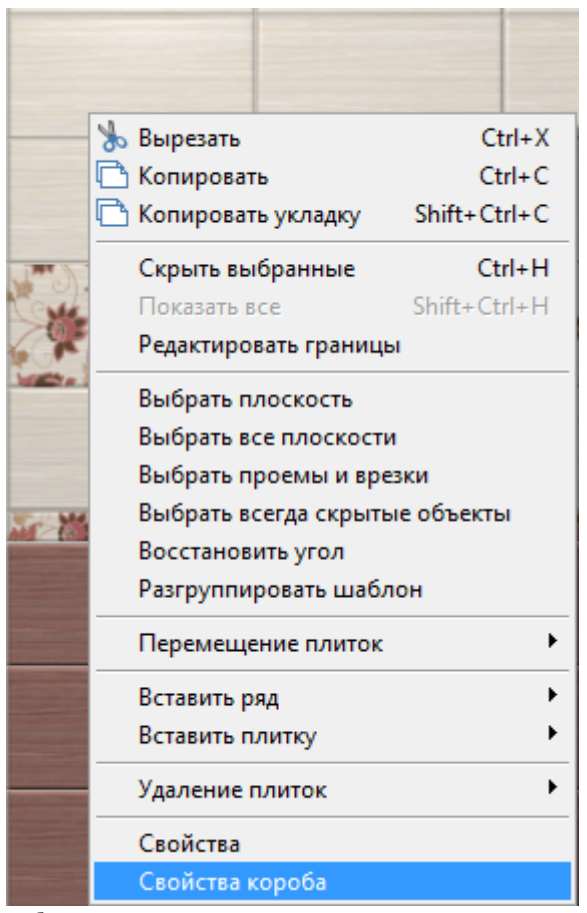

2. в блоке материалов проверьте, какие материалы назначены, при необходимости измените их.

| 1 объектов           |                  |     |
|----------------------|------------------|-----|
| Имя                  | Комната15        |     |
| Положение            | x: 0 Y: 0 Z: 0 🗖 | Отн |
| Абсолютное положение | X: 0 Y: 0 Z: 0 🗖 | Отн |
| Углы                 | P: 0 T: 0 R: 0 🗖 | Отн |
| Показывать           |                  |     |
| Всегда скрытый       |                  |     |
| Автоскрытие          |                  |     |
|                      | U: 2000          |     |
| Размер               | В: 2500   Отн    |     |
|                      | Г: 2450 J        |     |
| Материал стен        | Серый -> +       |     |
| Материал потолка     | Белый -> +       |     |
| Материал пола        | Серый -> +       |     |
| Сечения короба       | Задать           |     |
| ОК                   | Отмена           |     |

Назначьте материалы для плитки.

Это можно сделать двумя способами – через свойства плитки на поверхности короба или в буфере укладки (каталоге).

3/14

#### На поверхности:

1. кликните правой клавишей мыши по плитке, выложенной на любой из поверхностей помещения, выберите в контекстном меню «Свойства»;

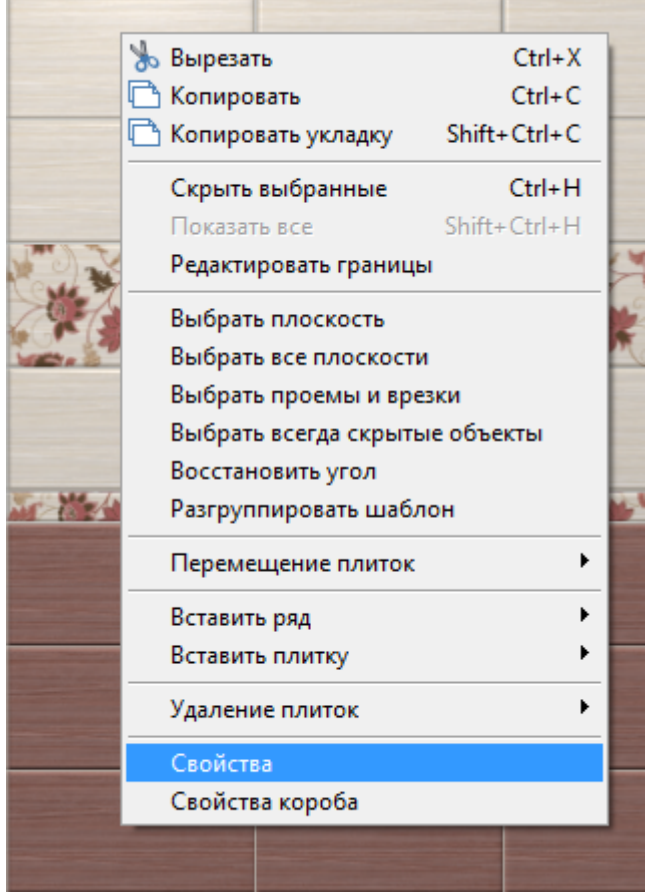

2. в поле «Материал» выберите подходящий вариант.

| 1 объектов                   |                              |               |  |
|------------------------------|------------------------------|---------------|--|
| Показывать<br>Всегда скрытый |                              |               |  |
| Материал                     | Открыть                      | Редактировать |  |
| ОК                           | <br> Глянцевый<br> Матовый   |               |  |
|                              | Полуглянцевый<br>Полуматовый |               |  |

#### Через буфер укладки или каталог:

1. найдите плитку в каталоге или буфере укладки, кликните по ней правой клавишей мыши и в контекстном меню выберите «Свойства»:

Last update: 2020/09/28 student:peндep https://3d.kerama-marazzi.com/doku.php?id=student:%D1%80%D0%B5%D0%BD%D0%B4%D0%B5%D1%80&rev=1404807308

21:43

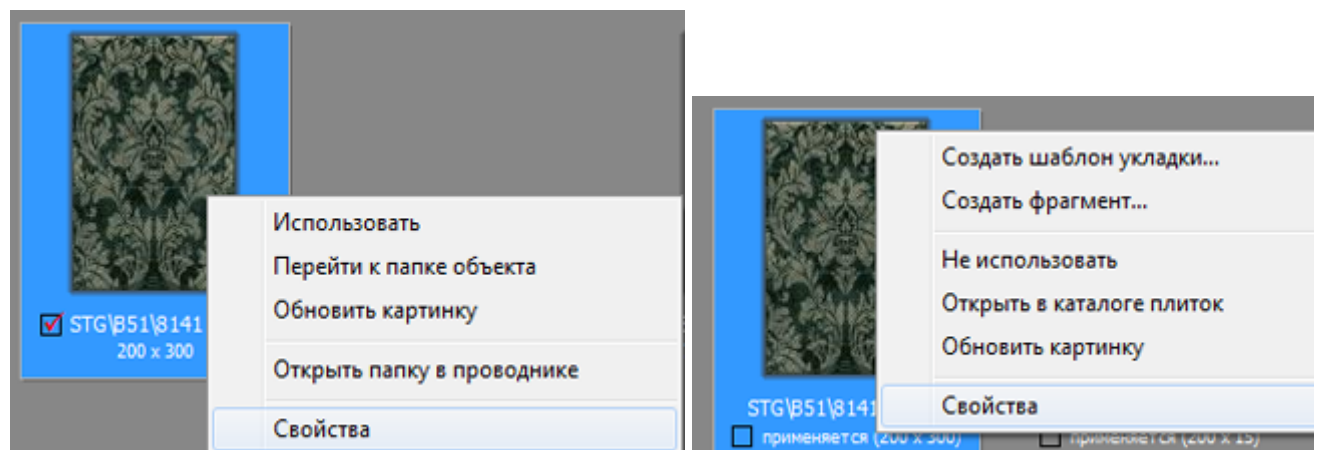

2. в поле «Материал» выберите подходящий вариант.

| 🛐 Свойства плитки                                |                                                                                                    |  |
|--------------------------------------------------|----------------------------------------------------------------------------------------------------|--|
| Плитка                                           |                                                                                                    |  |
| Масштаб относительно физического размера 26,13 % | Основные свойства                                                                                          |  |
|                                                  | Имя Alta_Bege                                                                                              |  |
|                                                  | Имя файла объекта  Alta_Bege+405+201+0+0.[sg].jpg<br>Путь к файлу<br>объекта  Россия\Аzori\Серия коллекций |  |
|                                                  | Габариты                                                                                                   |  |
|                                                  | Ширина объекта 405,00 мм                                                                                   |  |
|                                                  | Высота объекта 201,00 мм                                                                                   |  |
|                                                  | Экономические параметры                                                                                    |  |
|                                                  | Цена руб                                                                                                   |  |
|                                                  | 🔲 Цена за кв.метр                                                                                          |  |
|                                                  | Цена за кв.метр 0,00 руб                                                                                   |  |
|                                                  | ит ит                                                                                                    |  |
|                                                  | Характеристики материала                                                                                   |  |
|                                                  | Материал Полуглянцевый 💌                                                                                   |  |
|                                                  | ОК Отм Полуглянцевый Полуматовый                                                                           |  |

#### Настройка освещения

Чтобы зайти в меню настроек источника света:

- 1. зайдите в режим 3D 3D;
- 2. правой клавишей мыши нажмите на пиктограмму 🚺, чтобы отобразился источник света;
- 3. кликните по источнику света колесиком мыши<sup>1)</sup>, откроется окно «Редактор материалов»:

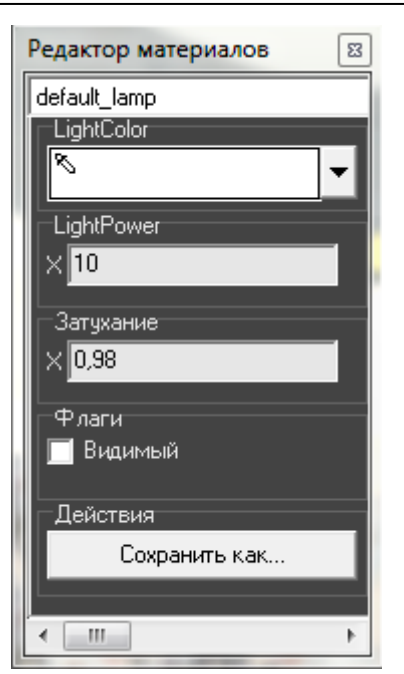

• Light Color – шкала цветов RGB, выраженная через X, Y, Z. При изменении параметров друг относительно друга, свечение приобретает тот или иной оттенок. По умолчанию все значения равны 10.

| Значение Изображение   |  |
|------------------------|--|
| нормальные<br>значения |  |

5/14

Last update: 2020/09/28 21:43

| Значение | Изображение                                                                                                    |
|----------|----------------------------------------------------------------------------------------------------|
|          | Patrop Marreputator   Image Juno   Image Juno |
| x = 3    |                                                                                                    |
| y = 3    |                                                                                                    |

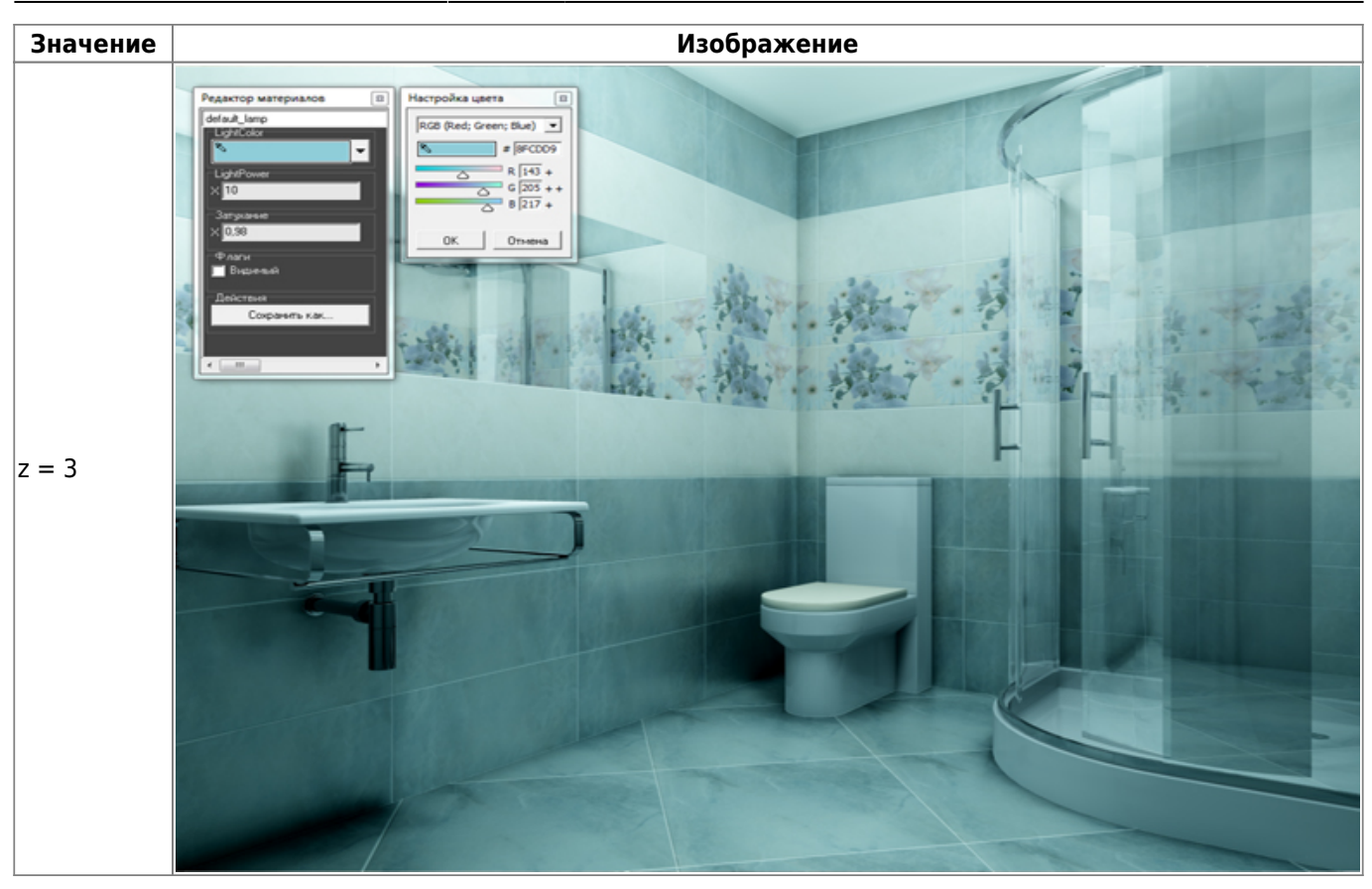

• Light Power – это сила свечения. Чем больше значение, тем ярче свет.

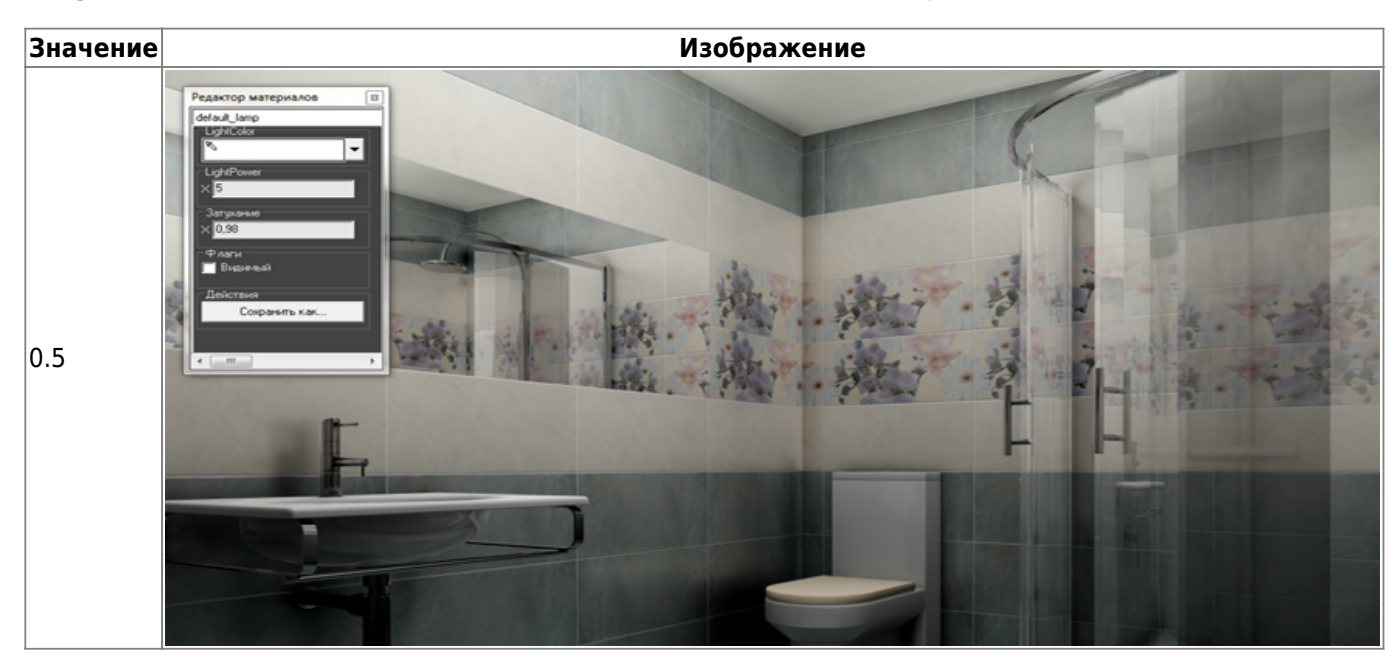

Last update: 2020/09/28 student:peндep https://3d.kerama-marazzi.com/doku.php?id=student:%D1%80%D0%B5%D0%BD%D0%B4%D0%B5%D1%80&rev=1404807308

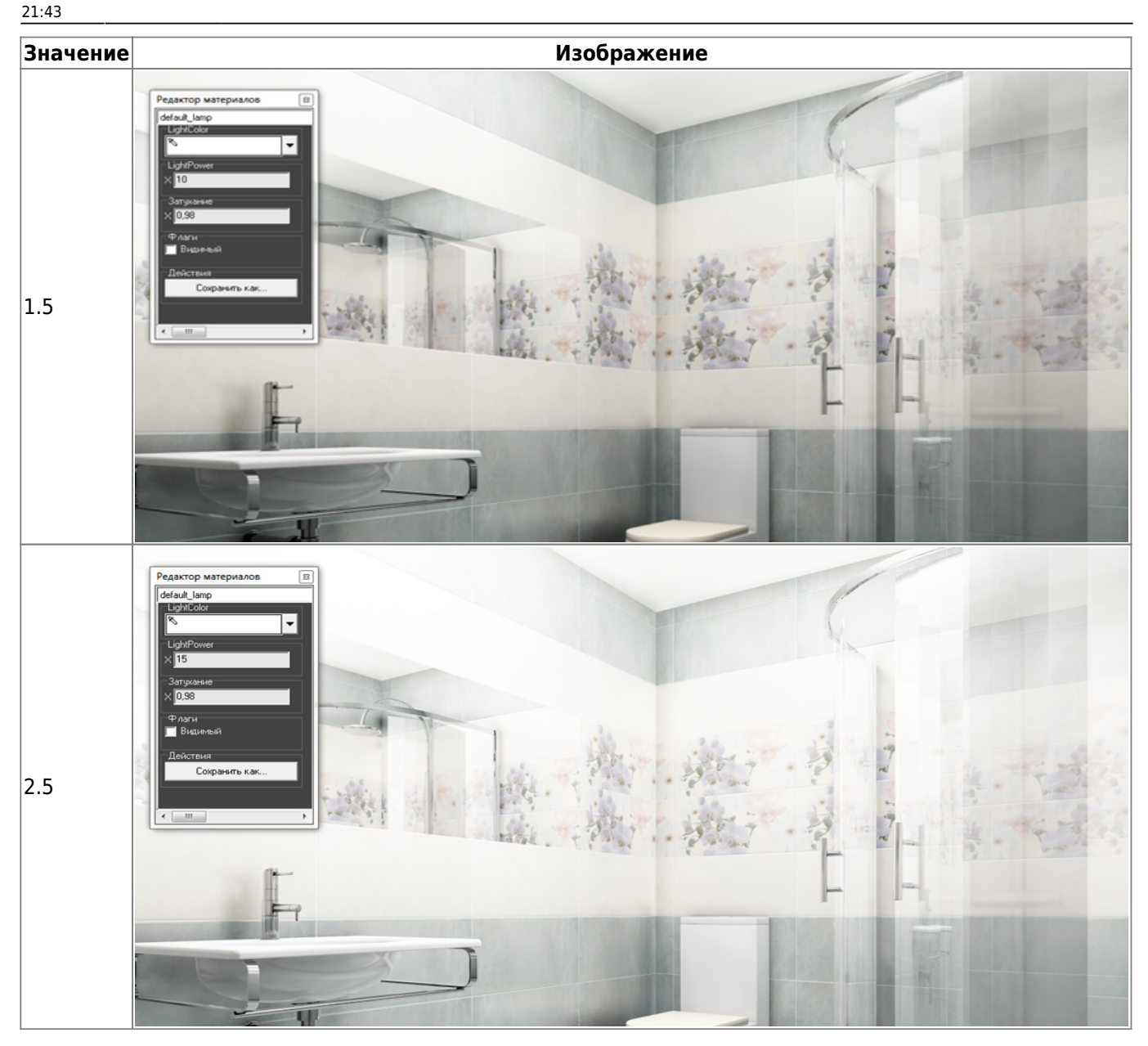

• Затухание – интенсивность освещения в зависимости от расстояния от источника. Чем больше это значение, тем сильнее затухание. При значении «0» изображение полностью засвечивается. «Затухание» – это квадратичное значение.

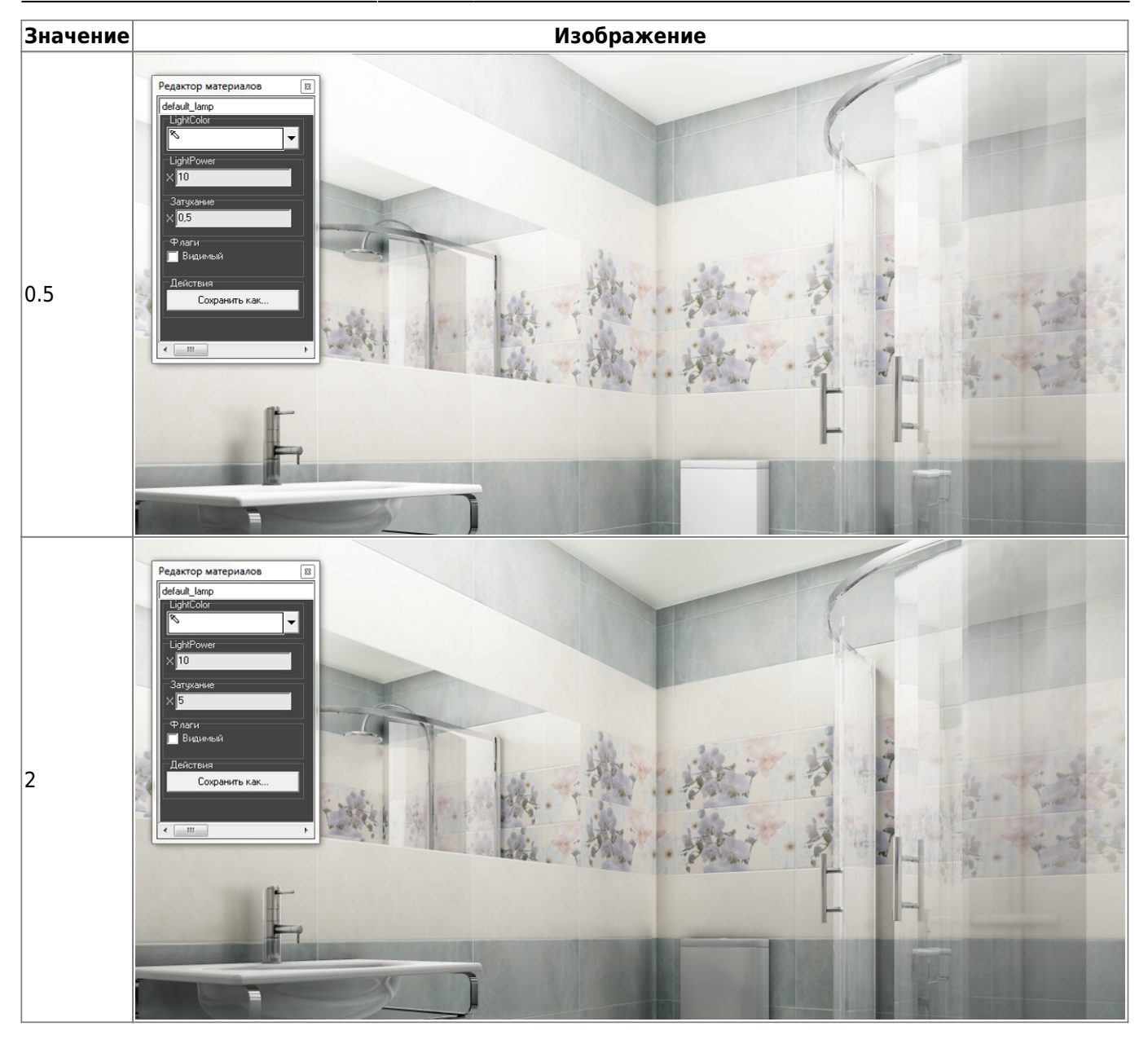

О том, как добавить дополнительные источники света, вы можете ознакомиться в Руководстве пользователя – **Установка источника света** 

#### Настройка яркости и контраста

Настройка контрастности, яркости и гаммы расположена в режиме 3D на Панели инструментов:

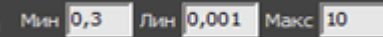

Значения по умолчанию:

- Мин 0,1;
- Лин 0,001;
- Макс 10.

Значения «мин»/«лин»/«макс» – это динамический диапазон настройки яркости, гаммы и контрастности изображения, где «Мин» – минимальная граница диапазона и «Макс» –

Last update: 2020/09/28 student:peндep https://3d.kerama-marazzi.com/doku.php?id=student:%D1%80%D0%B5%D0%BD%D0%B4%D0%B5%D1%80&rev=1404807308 21:43

максимальная<sup>2)</sup>.

Значение «Мин» значительно влияет на контрастность. Чем больше это значение, тем более контрастным становится изображение. Причём зависимость между увеличением значения и отображением не линейная.

Значение «Макс» может давать сильный эффект контраста только вместе с изменением других параметров или если его значение будет значительно меньше 10. Например, при значении 7 или 12, сильных визуальных изменений не будет.

«Лин» - «линейность». Коэффициент уравнения кривой гаммы. При изменении значения от меньшего к большему (например, вместо значения 0,001 – 0,01), изображение становится более тёмным, ненасыщенным.

Пример изображения с настройками по умолчанию:

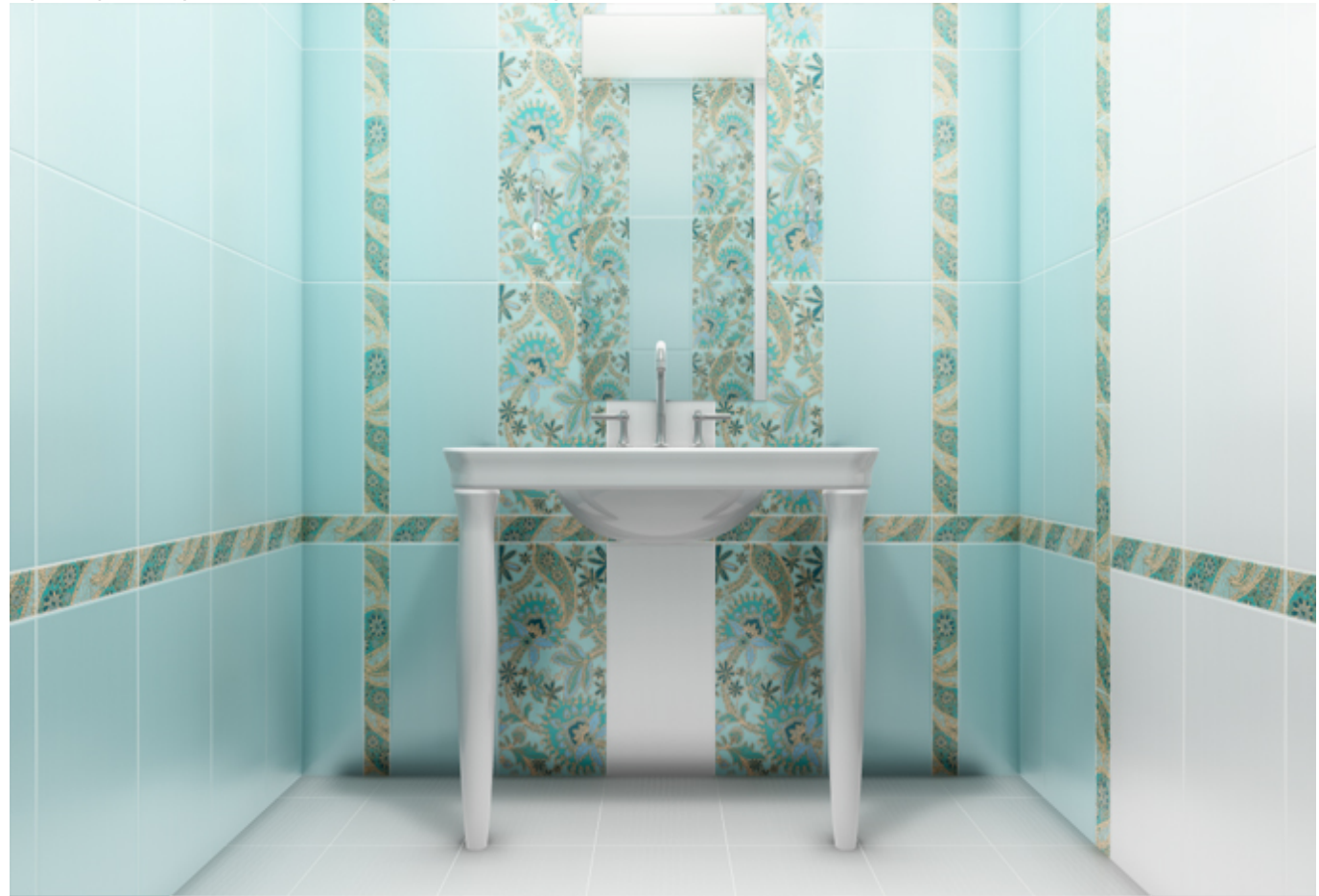

2023/11/06 10:51

11/14

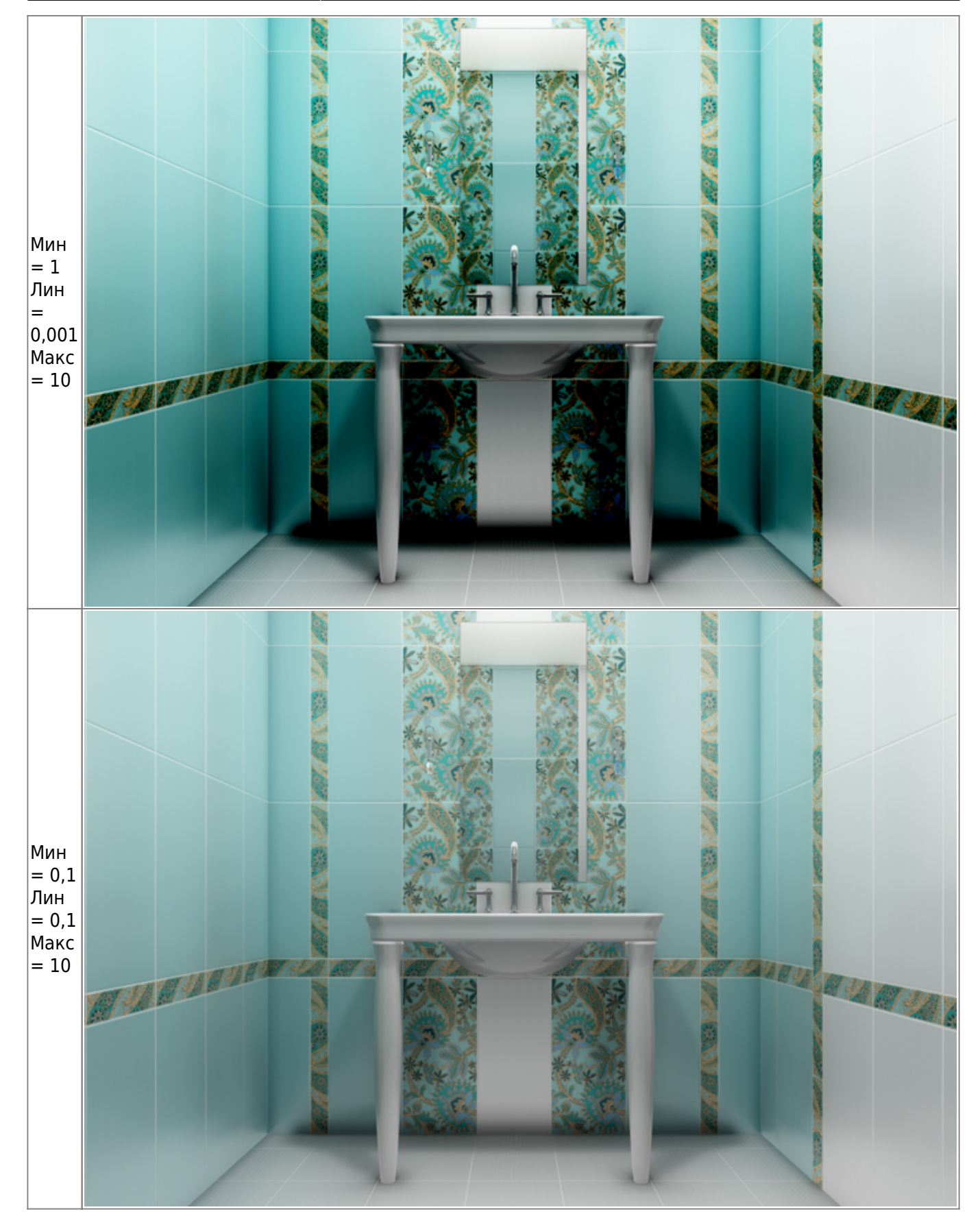

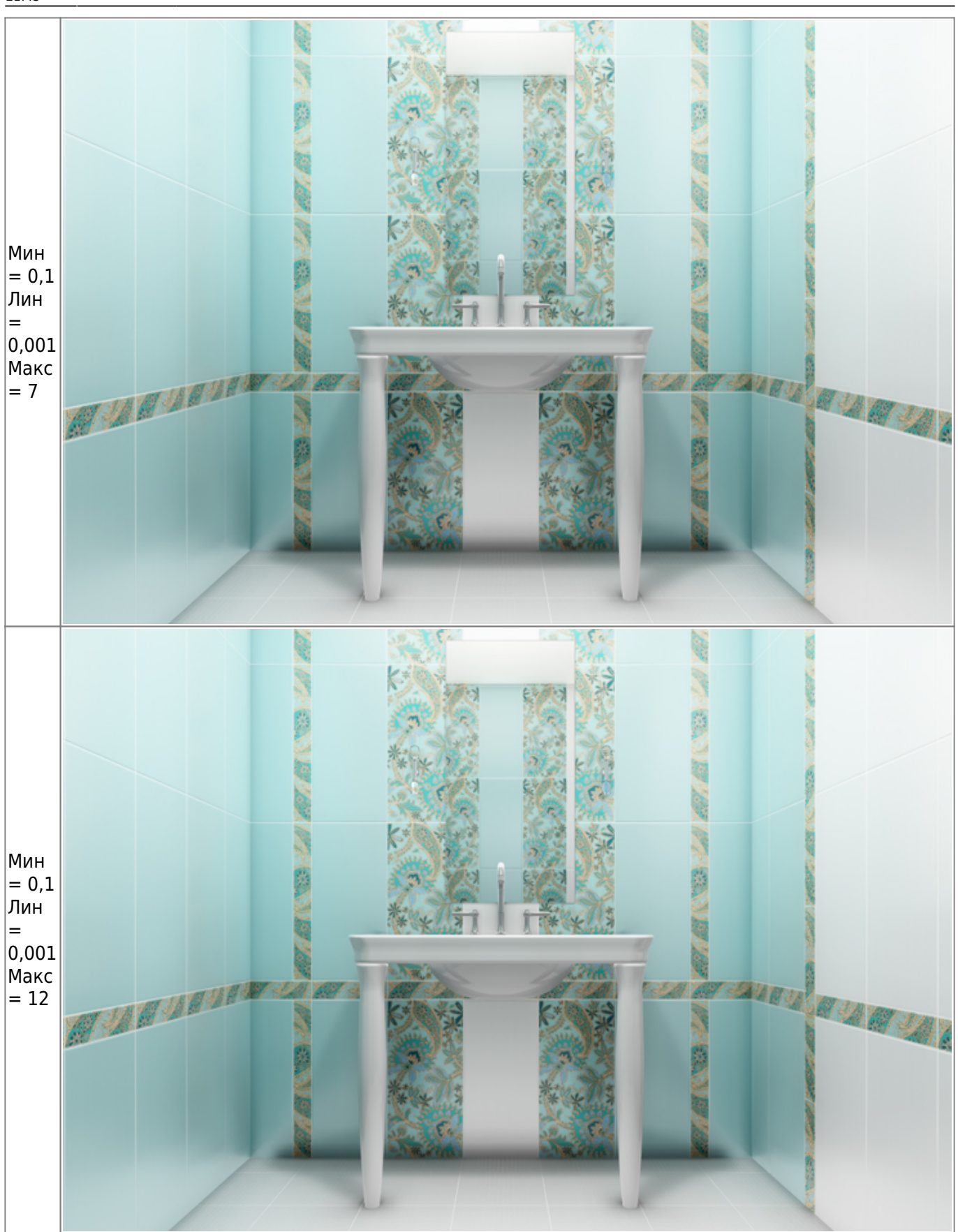

## Создание изображения

#### Чтобы создать фотореалистичное изображение:

- 1. зайдите в режим 3D 3D
- 2. выберите нужный вам ракурс для рендера, при необходимости скройте те объекты, которые могут заслонять изображение;
- <sup>3.</sup> нажмите на пиктограмму **С**, начнётся процесс обработки.

#### Чтобы создать фотореалистичную изображение по размеру экрана:

- 1. зайдите в режим 3D;
- 2. выберите нужный вам ракурс для рендера, при необходимости скройте те объекты, которые могут заслонять изображение;
- 3. **зажмите пробел на клавиатуре и мышью выделите** ту часть изображения, которая должна быть обработана, начнётся процесс обработки изображения (это может быть почти вся площадь монитора, изображение будет именно такого формата).

В результате работы модуля визуализации поверх основного окна программы откроется окно «**Просмотр**», содержащее фотореалистичное изображение.

**Чтобы сохранить** изображение, кликните по нему правой клавишей мыши и в контекстном меню выберите «**Сохранить в файл**»:

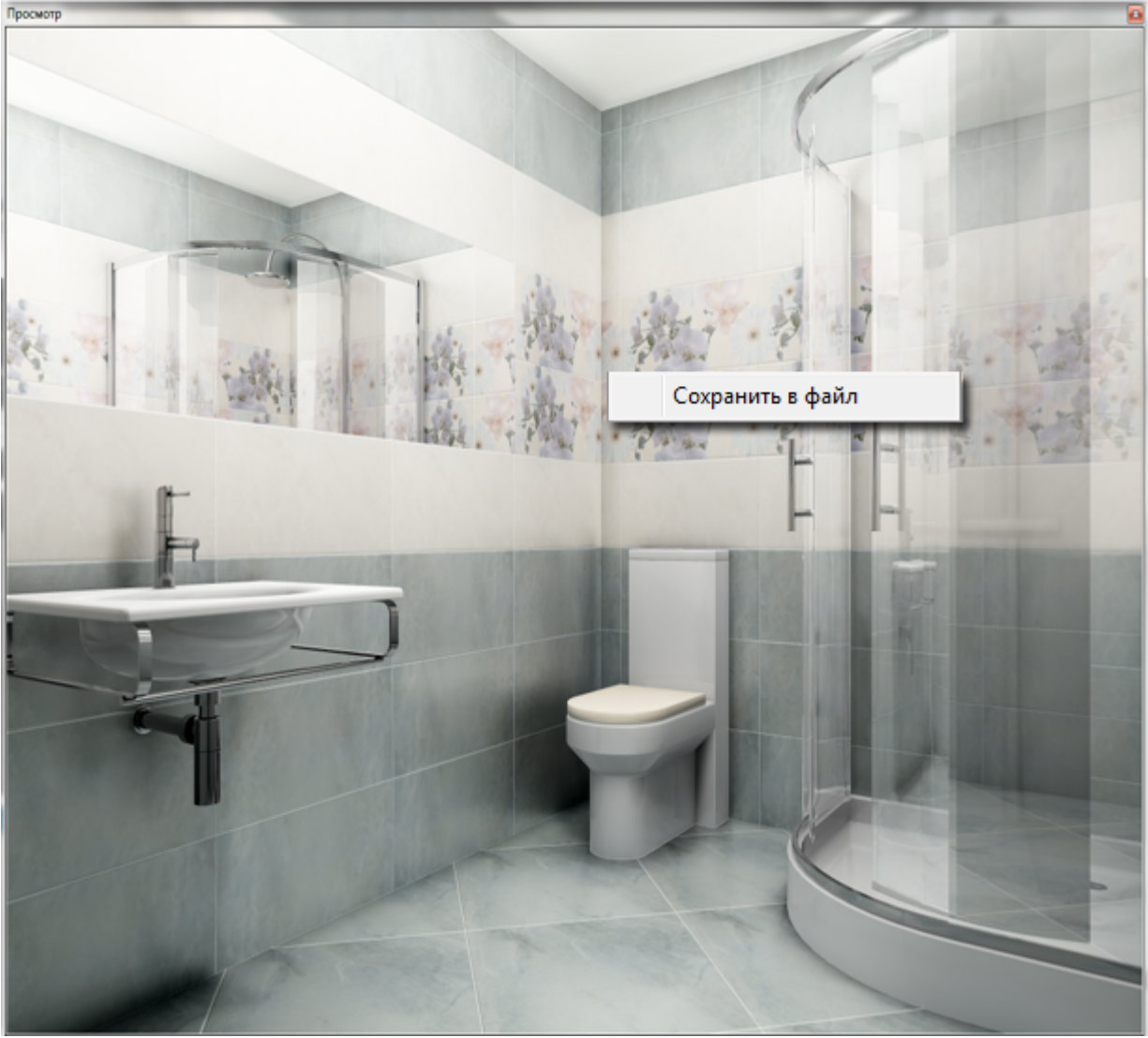

#### Статьи в Руководстве пользователя:

Last update: 2020/09/28 student:peндep https://3d.kerama-marazzi.com/doku.php?id=student:%D1%80%D0%B5%D0%BD%D0%B4%D0%B5%D1%80&rev=1404807308 21:43

- Настройка контраста и яркости для модуля визуализации
- Модуль визуализации
- Основной источник света
- Установка источника света
- <sup>1)</sup> на колесо мыши можно нажимать
- <sup>2)</sup> коэффициенты кривой гаммы

From: https://3d.kerama-marazzi.com/ - KERAMA MARAZZI 3D

Permanent link:

https://3d.kerama-marazzi.com/doku.php?id=student:%D1%80%D0%B5%D0%BD%D0%B4%D0%B5%D1%80&rev=1404807308

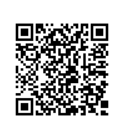

Last update: 2020/09/28 21:43